## ConsAsia Online Conference

How to registration

### Go to https://www.aofcd.org/

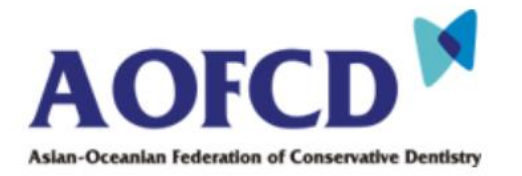

About us

Membership

**ConsAsia** Meeting

| Sign Up | Contact us Home | Login What's New

Click

Welcome to Asian-Oceanian Federation of Conservative Dentistry

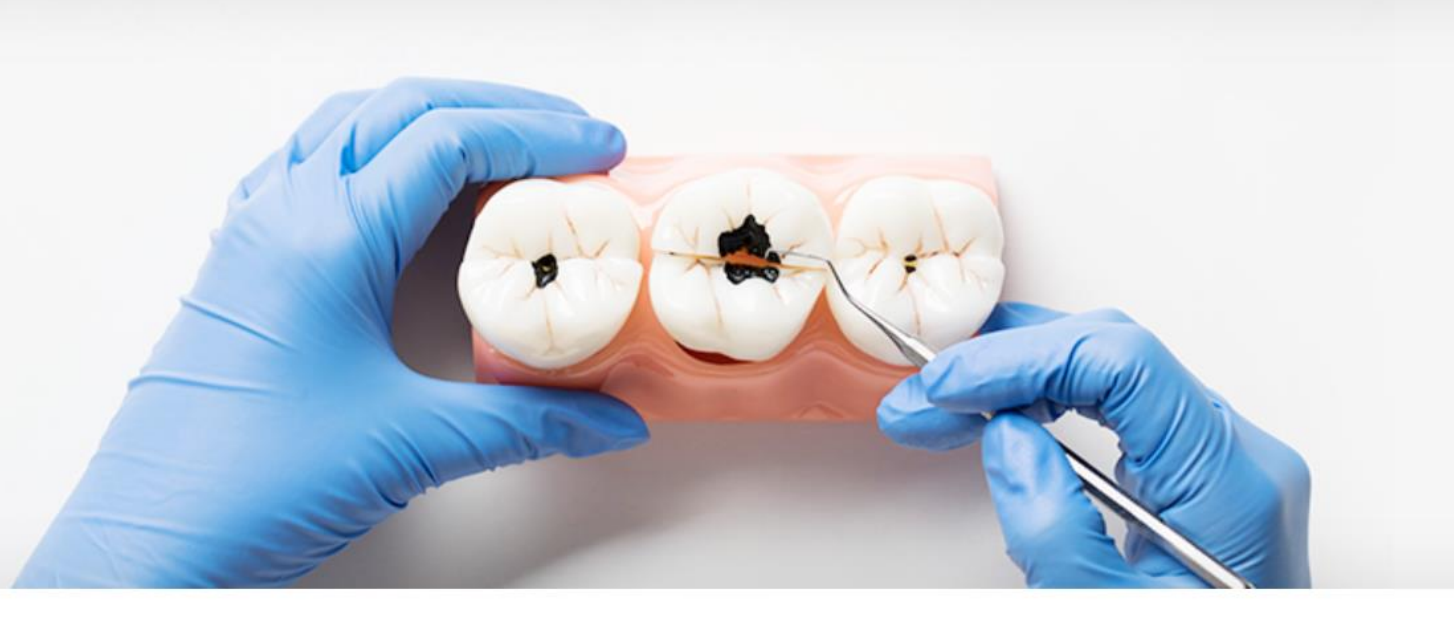

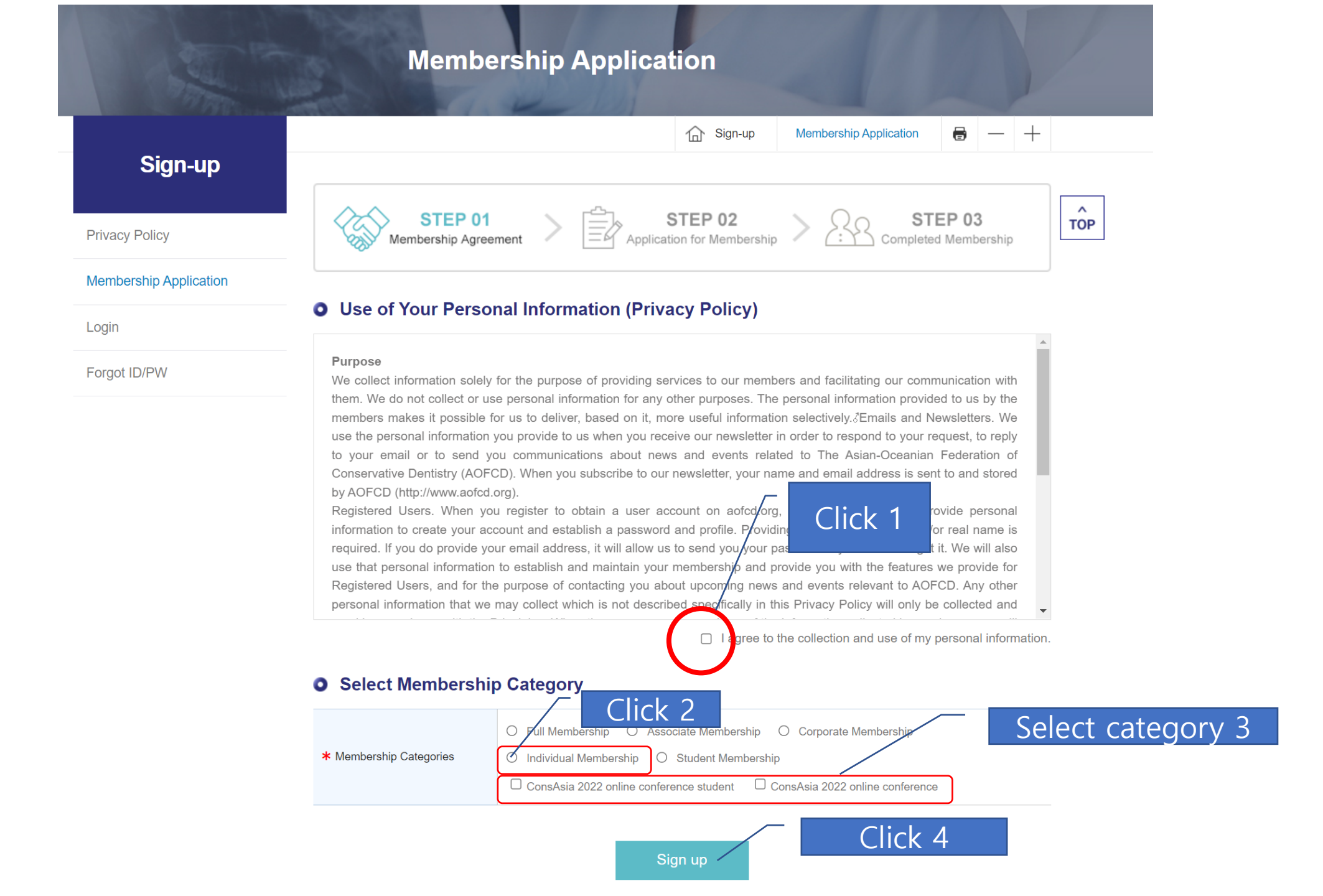

# Fill up the information and click "Confirm"

| Vembership Categories      | Full Membership  Associate Membership  Corporate Membership  Individual Membership  Student Membership |  |  |  |
|----------------------------|----------------------------------------------------------------------------------------------------|--|--|--|
|                            | ConsAsia 2022 online conference student                                                                |  |  |  |
| ID                         | Check availability of this ID                                                                          |  |  |  |
| Password                   | X Please proceed to duplicate ventication.                                                             |  |  |  |
|                            |                                                                                                    |  |  |  |
| Confirm Password           | * Re-enter your Password                                                                               |  |  |  |
| Country                    |                                                                                                    |  |  |  |
| Name                       | First name Middle name Last name                                                                       |  |  |  |
| Gender                     | O Male O Female                                                                                        |  |  |  |
| Birthday                   | Month / Day / Year                                                                                     |  |  |  |
| Institution/Clinic name    |                                                                                                    |  |  |  |
| Department                 |                                                                                                    |  |  |  |
| Title                      | O Prof O Dr O Mr O Ms                                                                                  |  |  |  |
| Address                    |                                                                                                    |  |  |  |
| City                       |                                                                                                    |  |  |  |
| State                      |                                                                                                    |  |  |  |
| Zip code                   |                                                                                                    |  |  |  |
| Telephone                  | + Country Code - Area Code - Telephone Number                                                          |  |  |  |
| Fax                        | + Country Code - Area Code                                                                             |  |  |  |
| E-mail                     |                                                                                                    |  |  |  |
| E-mail reception agreement | O Yes O No                                                                                             |  |  |  |

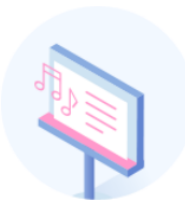

### Thank you for filling out your personal information. Below is what we have received from you. Please check if everything is correct.

#### • Personal Information

| * Membership Categories      | Individual Membership  |
|------------------------------|------------------------|
| <b>*</b> ID                  |                        |
| * Country                    | United States          |
| * Name                       |                        |
| * Gender                     | Male                   |
| * Birthday                   |                        |
| * Institution/Clinic name    |                        |
| * Department                 | Conservative Dentistry |
| * Title                      | Prof                   |
| * Address                    |                        |
| * City                       |                        |
| State                        |                        |
| * Zip code                   |                        |
| * Telephone                  |                        |
| Fax                          |                        |
| ★ E-mail                     | Click                  |
| * E-mail reception agreement | Yes                    |
|                              | My Page HOME           |

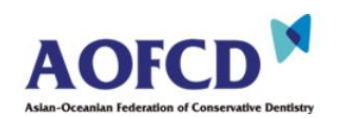

About us | Membership | ConsAsia Meeting | What's New

|                            |                              | My Page               |   | 4       | Ø       |       | /   |  |  |
|----------------------------|------------------------------|-----------------------|---|---------|---------|-------|-----|--|--|
|                            |                              |                       |   | My Page | My Page | • - + |     |  |  |
| My Page                    | Personal Information         |                       |   |         |         |       |     |  |  |
| My Page                    | Click 🚥                      | Individual Membership | - |         |         |       | TOP |  |  |
| Password Change            | * Country                    |                       |   |         |         |       |     |  |  |
| Membership Fee             | * Name                       |                       |   |         |         |       |     |  |  |
| Withdrawal from Membership | * Gender                     |                       |   |         |         |       |     |  |  |
|                            | ★ Birthday                   |                       |   |         |         |       |     |  |  |
|                            | * Institution/Clinic name    |                       |   |         |         |       |     |  |  |
|                            | * Department                 |                       |   |         |         |       |     |  |  |
|                            | * Title                      |                       |   |         |         |       |     |  |  |
|                            | * Address                    |                       |   |         |         |       |     |  |  |
|                            | * City                       |                       |   |         |         |       |     |  |  |
|                            | State                        |                       |   |         |         |       |     |  |  |
|                            | * Zip code                   |                       |   |         |         |       |     |  |  |
|                            | * Telephone                  |                       |   |         |         |       |     |  |  |
|                            | Fax                          |                       |   |         |         |       |     |  |  |
|                            | * E-mail                     |                       |   |         |         |       |     |  |  |
|                            | * E-mail reception agreement |                       |   |         |         |       |     |  |  |

Cancel

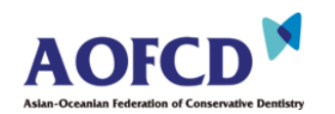

About us | Membership | ConsAsia Meeting | What's New

Home | MYPAGE | LOGOUT

|                            | 100   | м                                  | embers                   | hip Fee               | 1           | 1              |              |          |   |
|----------------------------|-------|------------------------------------|--------------------------|-----------------------|-------------|----------------|--------------|----------|---|
|                            |       |                                    |                          |                       | My Page     | Membership Fee | 6 - +        |          |   |
| My Page                    |       |                                    |                          |                       |             |                |              | ^<br>TOP |   |
| My Page                    | O YOI | ur Membershi                       | p Payment                | of Membership         | Fee         | Click          |              |          |   |
| Password Change            | Year  | Membership<br>Categories           | Membership<br>Dues       | Status (Paymen        | t Date      |                | bership Code |          |   |
| Membership Fee             | 0000  | Individual                         | Individual<br>Membership | Individual Payment ne | Payment nee | eded Nat Daid  |              | Diamand  | - |
| Withdrawal from Membership | 2022  | Modify                             | 20                       | Payment               | Not Paid    |                | Disapproved  |          |   |
|                            | 2019  | Individual<br>Membership<br>Modify | 50                       | Payment nee           | ded         | Not Paid       | Disapproved  |          |   |

#### • AOFCD Membership Dues Guide

- The Membership period runs from January to December every year, and it is necessary to renew the dues every year to maintain the AOFCD Membership.
- The initial dues for Corporate Membership shall be 10,000 US dollars. Thereafter the annual dues for Corporate Membership shall be 3,000 US dollars.
- If you are making payment by credit card, please do not block the pop-up window to process the payment.
- For those who have problem with credit card payment, please contact AOFCD Secretariat at consasia2022@gmail.com.

|                    | Full<br>Membership | Associate<br>Membership | Corporate Membership                                                       | Individual<br>Membership | Student<br>Membership |
|--------------------|--------------------|-------------------------|----------------------------------------------------------------------------|--------------------------|-----------------------|
| Membership<br>Dues | USD 1,000          | USD 300                 | The initial dues : USD 10,000<br>Thereafter the annual dues :<br>USD 3,000 | USD 50                   | USD 25                |

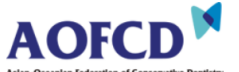

Home | MYPAGE | LOGOUT

About us Membership ConsAsia Meeting What's New

| A REAL                     | A STATE | М                                  | embers             | ship Fee       |          | 4                  |       |          | 1   |    |
|----------------------------|---------|------------------------------------|--------------------|----------------|----------|--------------------|-------|----------|-----|----|
| Mr Dana                    |         |                                    |                    |                |          | e Membership Fee   | -     | _        | +   |    |
| iny Fage                   |         |                                    |                    |                |          |                    |       |          |     | то |
| My Page                    | O You   | ır Membershi                       | p Payment          | of Membership  | Fee      |                    |       |          |     |    |
| Password Change            | Year    | Membership<br>Categories           | Membership<br>Dues | Status (Paymen | t Date)  | Pay Membership Fee | Membe | ership ( | ode |    |
| Membership Fee             | 0000    | Individual<br>Membership           |                    | Payment nee    | ded      |                    |       |          |     |    |
| Withdrawal from Membership | 2022    | Modify                             | 20 Payment         |                | Not Paid | Disapproved        |       | d        |     |    |
|                            | 2019    | Individual<br>Membership<br>Modify | 50                 | Payment nee    | ded      | Not Paid           | Disa  | ipprove  | d   |    |

#### • AOFCD Membership Dues Guide

- The Membership period runs from January to December every year, and it is necessary to renew the dues every year to maintain the AOFCD Membership.
- The initial dues for Corporate Membership shall be 10,000 US dollars. Thereafter the annual dues for Corporate Membership shall be 3,000 US dollars.
- If you are making payment by credit card, please do not block the pop-up window to process the payment.
  For those who have problem with credit card payment, please contact AOFCD Secretariat at

consasia2022@gmail.com.

|                    | Full<br>Membership | Associate<br>Membership | Corporate Membership                                                       | Individual<br>Membership | Student<br>Membership |
|--------------------|--------------------|-------------------------|----------------------------------------------------------------------------|--------------------------|-----------------------|
| Membership<br>Dues | USD 1,000          | USD 300                 | The initial dues : USD 10,000<br>Thereafter the annual dues :<br>USD 3,000 | USD 50                   | USD 25                |

| • Payment Method      |                               | Select payment method |
|-----------------------|-------------------------------|-----------------------|
| Year                  | 2022                          |                       |
| Membership Categories | Individual Membership         |                       |
| Membership Dues       | USD 20                        | CIICK                 |
| Payment Method        | O Credit Card O Wire Transfer |                       |
|                       | Continue                      |                       |

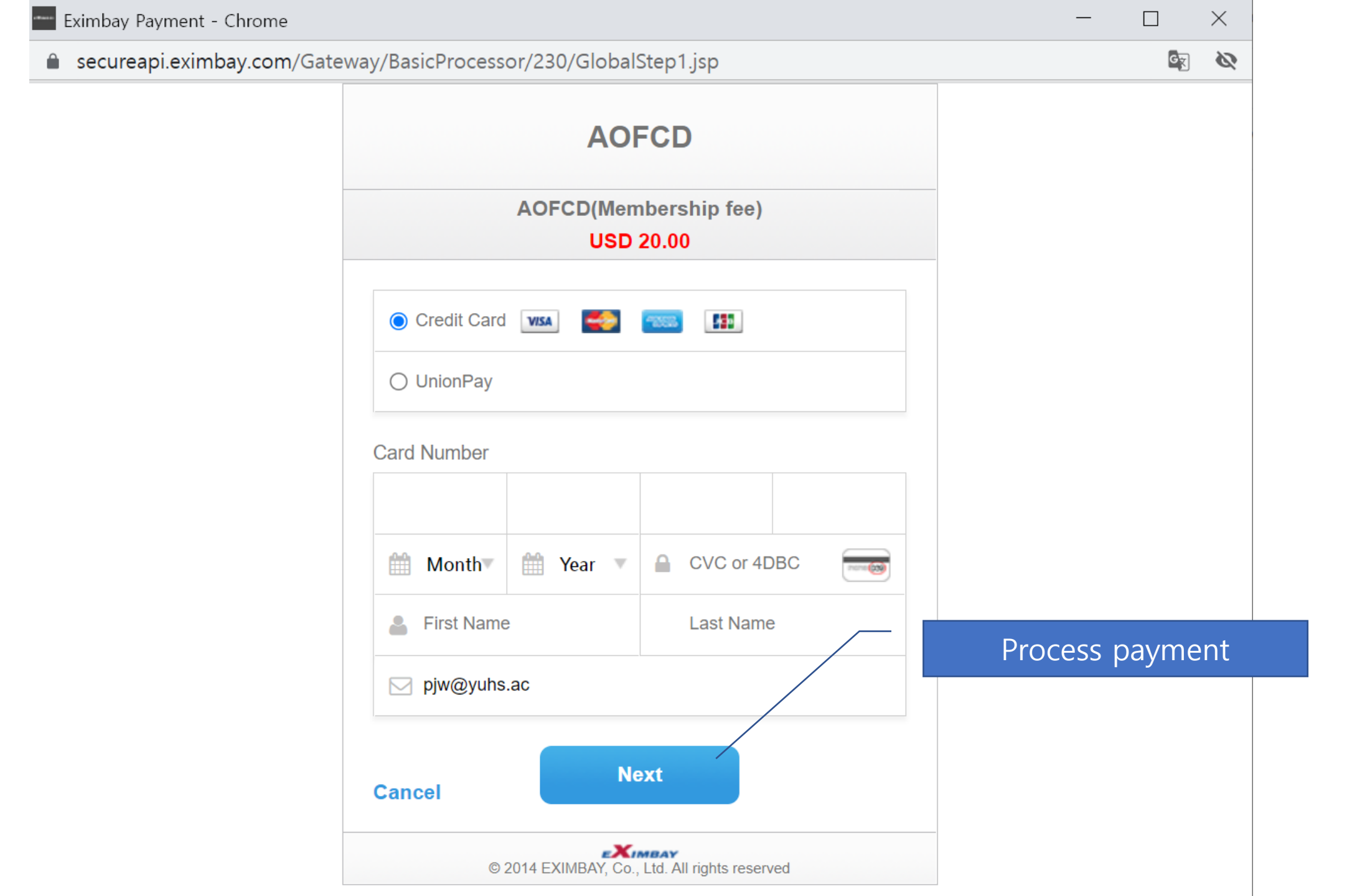